## 日々の記録 入力方法 (Garmin連携)

対象者:Garminで歩数・睡眠時間・心拍数(安静時平均)・体重を連携する方

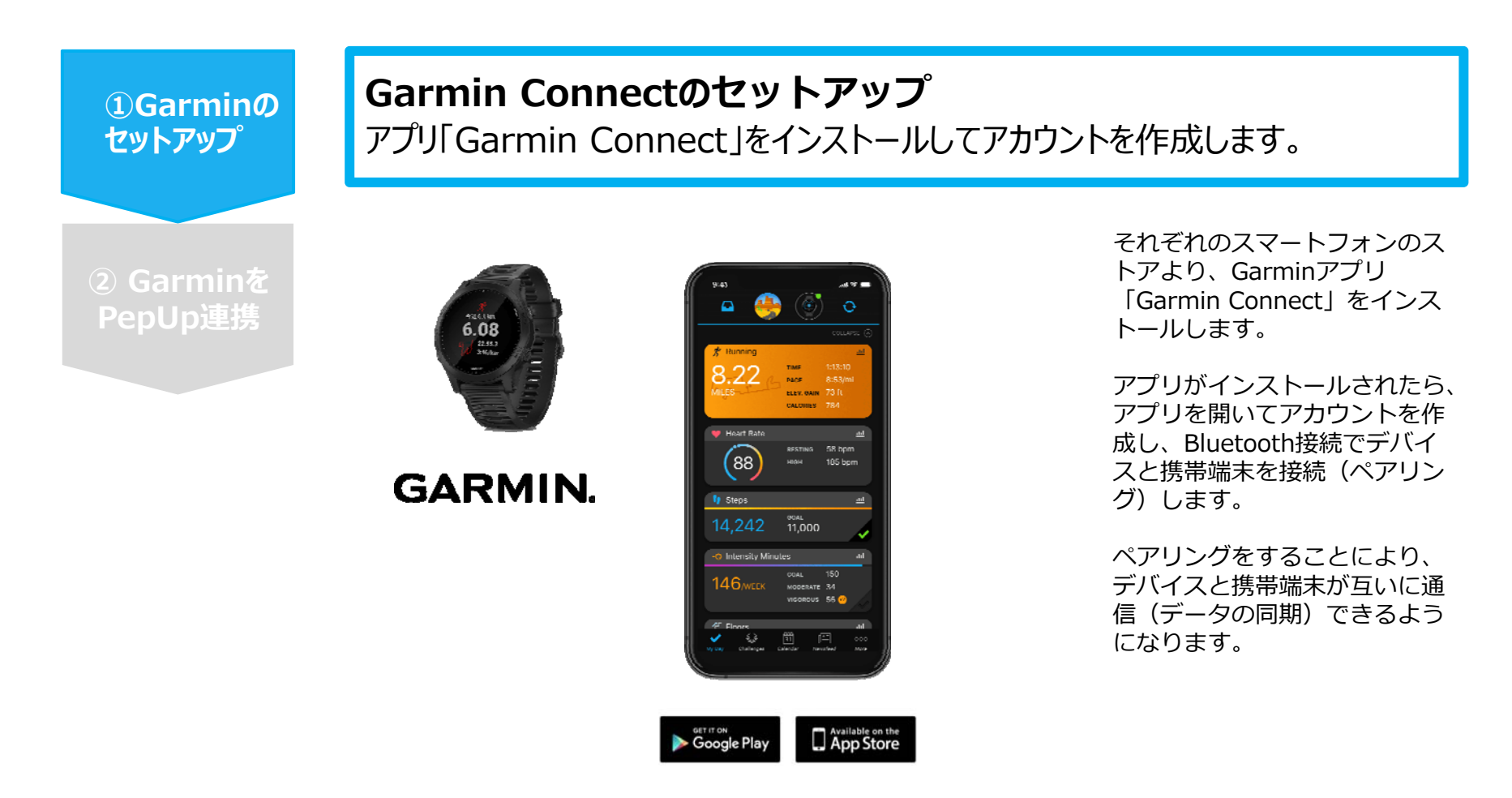

※GarminアプリとGarminの連携に関するお問い合わせはGarminサポートにお問い合わせください

## 対象者:Garminで歩数・睡眠時間・心拍数(安静時平均)・体重を連携する方

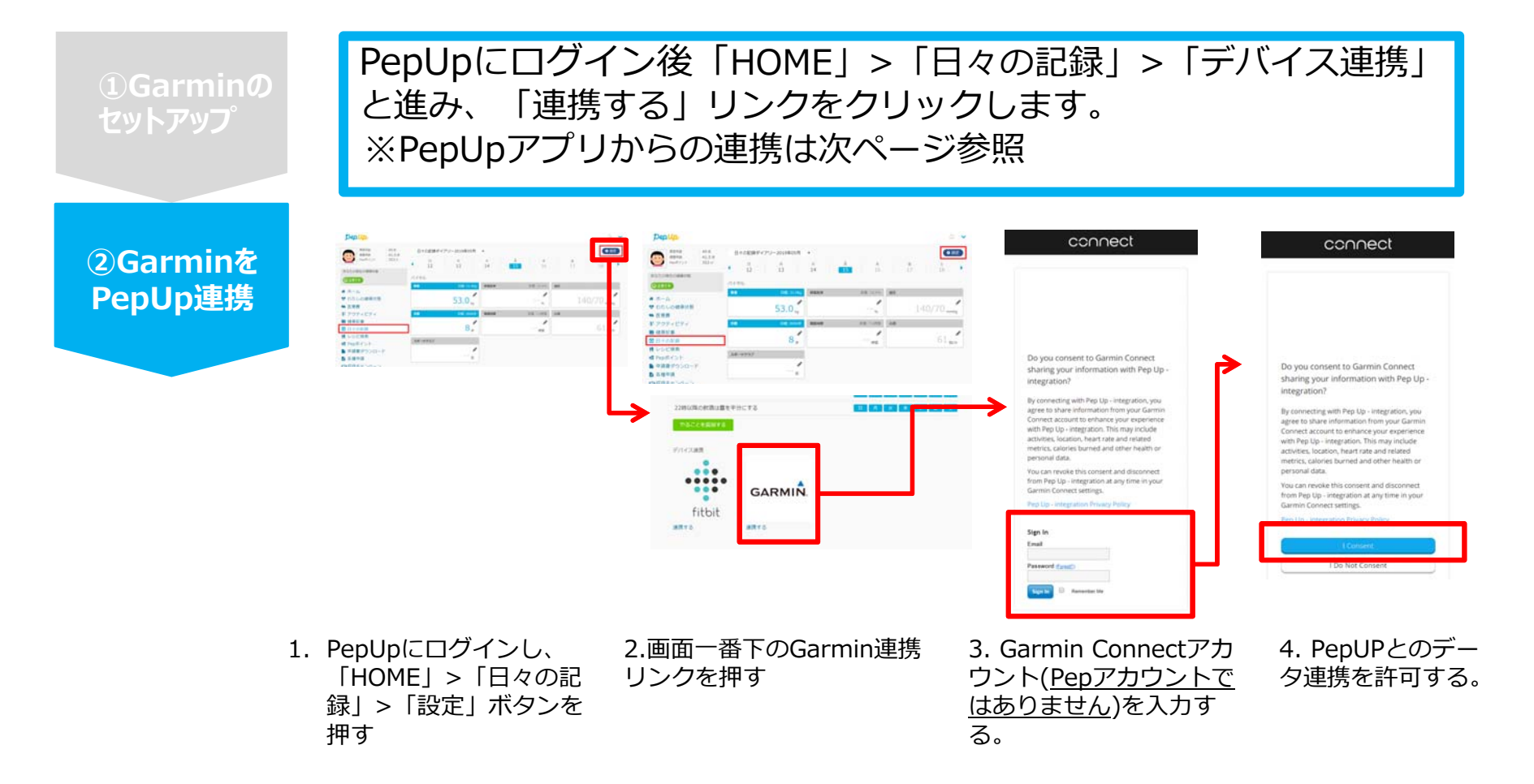

データ同期:Garminアプリでデバイス同期を行うとPepUpに反映されます ※アクセスの集中により多少同期に時間がかかる場合もあります

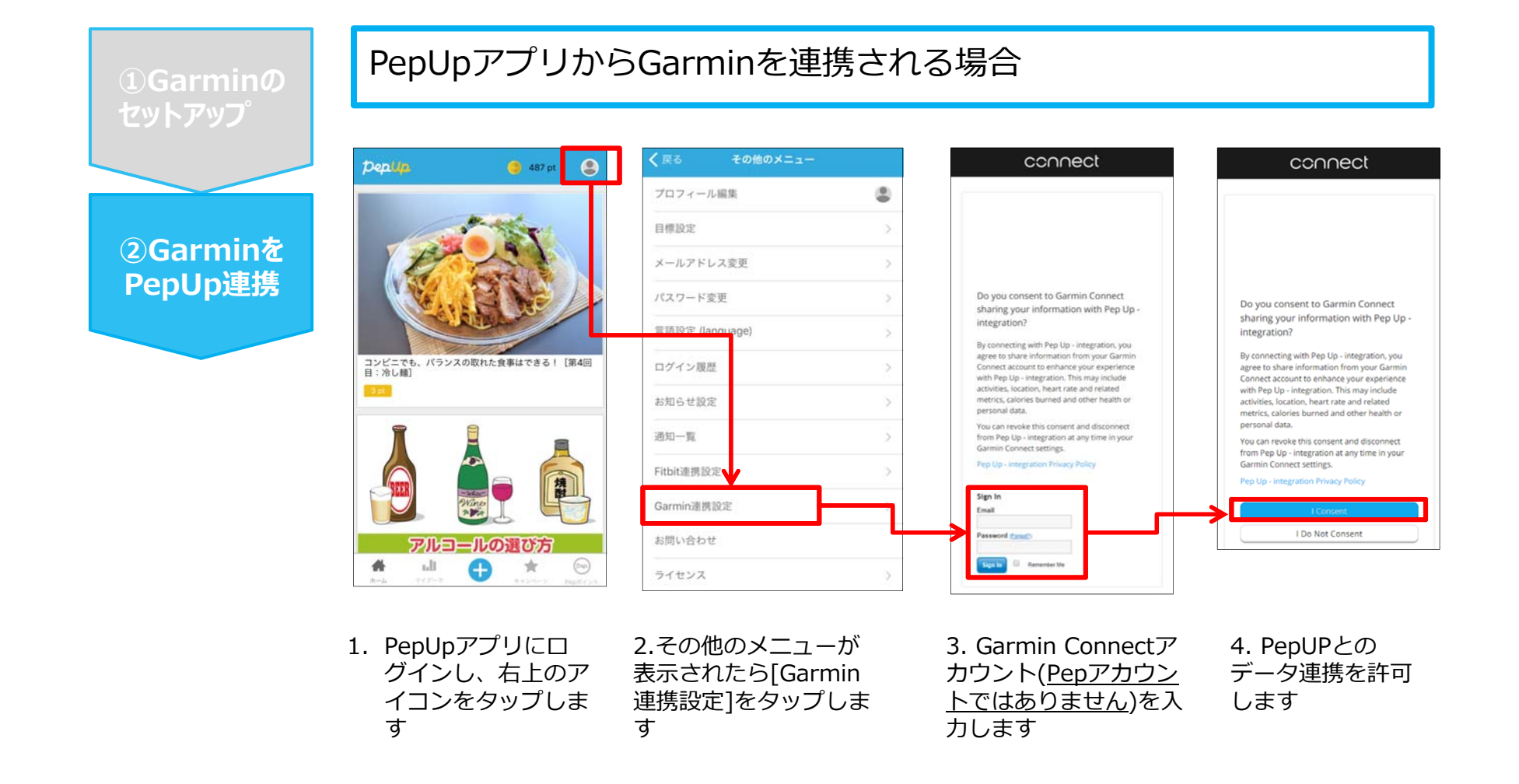

■GarminとPepUpの連携解除をしたい場合

パソコンやスマートフォンのブラウザの「日々の記録」画面から解除が可能です

※本画面はイメージ図です。